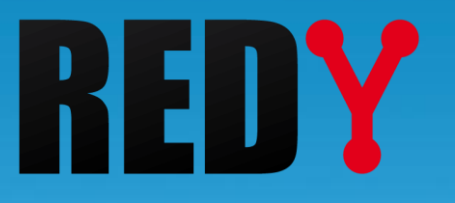

# BACnet Manuale di parametrizzazione

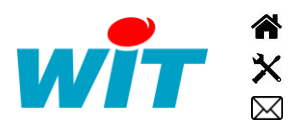

+39 011 95 90 256 +39 011 95 90 117 - hot-line@wit-italia.com Via Ferrero 10 – 10098 Rivoli (To) @ @ ;;;

wit@wit-italia.com www.wit-italia.com www.wit-square.it

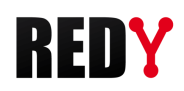

# SOMMARIO

| 1   | Introd  | uzione                            |    |
|-----|---------|-----------------------------------|----|
| 1.1 | Preser  | ntazione                          | 3  |
| 1.2 | Moda    | lità d'uso                        | 3  |
| 2   | Param   | etrizzazione in modo Client       | 4  |
| 2.1 | Param   | netrizzazione in modo «Connesso»  | 4  |
|     | 2.1.1   | Rete BACnet client                | 4  |
|     | 2.1.2   | Risorsa «Periferica BACnet»       | 7  |
| 2.2 | Param   | netrizzazione in modo «Sconnesso» |    |
| 2.3 | Duplic  | azione di una periferica          |    |
| 3   | Param   | etrizzazione in modo Server       | 12 |
| 3.1 | Risors  | a Periferica BACnet               |    |
| 3.1 | Propri  | età BACnet delle risorse          |    |
| 3.1 | Livello | di priorità                       |    |

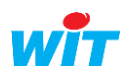

Ĭ

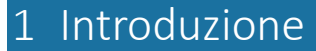

# 1.1 Presentazione

Il protocollo BACnet (Building Automation Control network) è uno standard di comunicazione per lo scambio di dati semplici e complessi dell'ambito della GTEE (Gestione Tecnica ed Energetica degli Edifici). Consente l'interoperabilità tra apparecchiature di diversi produttori senza la necessità di licenze o royalties. Uno dei vantaggi del protocollo BACnet è quello di poter esplorare la propria rete per scoprire le apparecchiature e i loro dati.

Il protocollo BACnet standardizza:

- Gli oggetti: Binary Input, Binary Output, Analog Input, Analog Output, Multistate Output, ecc.
- Le **proprietà** di questi oggetti (i dati che si scambiano): nome, identificante, descrizione, valore, unità, ecc.
- La modalità dello scambio dei dati: client/server, lettura/scrittura, ecc.

# 1.2 Modalità d'uso

Il REDY può essere sia Client che Server BACnet. Tuttavia, non è consentito reindirizzare gli oggetti client direttamente alla connessione del server.

# 1. Il REDY è Client BACnet:

Riceve i dati forniti dagli apparecchi "Server BACnet" (sistemi di ventilazione, climatizzazione, illuminazione, controllo accessi, sicurezza antincendio ...), può controllare l'apparecchiatura che lo autorizzano.

| Media         | TCP/IP e/o MS/TP (RS485)                                             |
|---------------|----------------------------------------------------------------------|
| Modo          | Client                                                               |
| Oggetti       | Binary Input, Binary Output, Binary Value                            |
|               | Analog Input, Analog Output, Analog Value                            |
|               | Multistate Input, Multistate Output, Multistate Value                |
|               | Accumulator, Pulse-converter                                         |
|               | Schedule                                                             |
| Il protocollo | BACnet Client è disponibile a partire dalla versione 9.1.0 del REDY. |

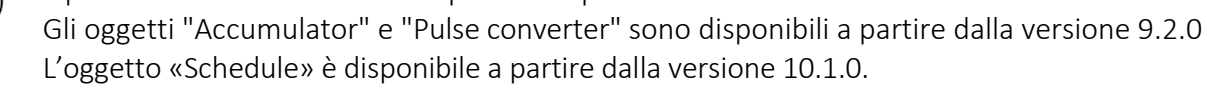

# 2. Il REDY è Server BACnet:

Permette di inviare/ricevere dati a client BACnet (supervisori e/o apparecchiature client).

| Media   | TCP/IP                                                                                                    |
|---------|----------------------------------------------------------------------------------------------------|
| Modo    | Server                                                                                                    |
| Oggetti | Binary Input, Binary Output, Binary Value<br>Analog Input, Analog Output, Analog Value<br>Multistate Input, Multistate Output, Multistate Value<br>Schedule |
|         |                                                                                                    |

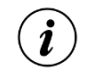

i

Il protocollo Server BACnet è disponibile a partire dalla versione 9.2.0 del REDY.

L'oggetto «Schedule» è disponibile a partire dalla versione 10.1.0.

Questo perimetro funzionale è destinato ad evolvere. Non esitate a contattarci.

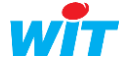

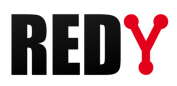

# 2 Parametrizzazione in modo Client

I parametri di una rete BACnet possono essere impostati in modo "**Connesso**": con dispositivi BACnet collegati al REDY o "**Disconnesso**": senza apparecchiature BACnet collegate al REDY; con un PLC REDY o un REDY PC.

# 2.1 Parametrizzazione in modo «Connesso»

La parametrizzazione in modalità "Connesso" offre il vantaggio di poter esplorare i dispositivi presenti sulla rete BACnet per conoscere o controllare i propri oggetti. Questo metodo di parametrizzazione minimizza il rischio di errori, ma richiede di essere on-site o di avere una REDY collegato a un esemplare di ogni tipo di apparecchiatura BACnet con cui si deve comunicare

# 2.1.1 Rete BACnet client

I passi da seguire per la creazione di una rete BACnet sul REDY in modo connesso sono i seguenti:

## Step 1 Configurare la «Rete BACnet» in modo Client

Menu: Configurazione ▶ Rete ▶ BACnet

| <b>O</b> | Rete and a construction of the construction of the construction of |        |                     |           |  |  |  |  |  |  |
|----------|----------------------------------------------------------------------------------------------------|--------|---------------------|-----------|--|--|--|--|--|--|
|          | Descrizione Etichetta Tipo Stato                                                                                                    |        |                     |           |  |  |  |  |  |  |
| P        | IP                                                                                                    | IP     | Rete IP             | Run, Ok   |  |  |  |  |  |  |
| 1        | LAN                                                                                                    | LAN    | Rete Ethernet (LAN) | Start, Ok |  |  |  |  |  |  |
| 1        | BACnet                                                                                                    | BACnet | Rete BACnet         | Start, Ok |  |  |  |  |  |  |
| h        | }                                                                                                    |        |                     |           |  |  |  |  |  |  |

Configurare i parametri della scheda «Cnx».

Il protocollo può essere usato su una rete IP (BACnet IP) o una connessione RS485 (BACnet MS/TP).

## **BACnet IP**

| 🍉 BACnet            |                              |              | 📓 🔽 🖍 🕼 🦉 😓 |
|---------------------|------------------------------|--------------|-------------|
| BACnet Connessione  | BACnet Client BACnet Serveur | BACNet MS/TP |             |
|                     |                              |              |             |
| 🗽 Connessione       |                              |              |             |
| Valido              |                              |              |             |
| Stato               | Run, Ok                      |              |             |
| Descrizione         | BACnet Client                |              |             |
| Monitor             | $\checkmark$                 |              |             |
| AutoStart           | $\checkmark$                 |              |             |
| Modo connessione    | Cliente                      |              |             |
|                     |                              |              |             |
| Applicazione        |                              |              |             |
| Protocollo          | BACnet IP 💙                  |              |             |
| Modo del protocollo | Master V                     |              |             |
| Porta UDP           | 47808                        |              |             |
|                     |                              |              |             |
|                     |                              |              |             |

La porta UDP del REDY deve essere corrispondere a quella degli apparati BACnet. Il modo del protocollo è di tipo «Master».

Le porte UDP previste dallo standard BACnet vanno dalla 47808 alla 47823 (BACO alla BACF).

Validare la rete:

| S BACnet                          | 8 | ~ | 3 | • | 2 | 3 | 1 |
|-----------------------------------|---|---|---|---|---|---|---|
| BACnet Connessione Groupe Carrier |   |   |   |   |   |   |   |
|                                   |   |   |   |   |   |   |   |
| Baramatri                         |   |   |   |   |   |   |   |
|                                   |   |   |   |   |   |   |   |
|                                   |   |   |   |   |   |   |   |
| Stato Start, OK                   |   |   |   |   |   |   |   |
| Descrizione                       |   |   |   |   |   |   |   |
| Monitor 🔽                         |   |   |   |   |   |   |   |

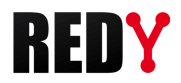

## BACnet MS/TP

| 🍗 BACnet            |                                           | 🔣 🗸 🌮 🕃 😨 🤃 😼 🥩 |
|---------------------|-------------------------------------------|-----------------|
| BACnet Connessione  | BACnet Client BACnet Serveur BACNet MS/TP |                 |
|                     |                                           |                 |
| 🐞 Connessione       |                                           |                 |
| Valido              |                                           |                 |
| Stato               | Stop, Ok                                  |                 |
| Descrizione         | BACNet MS/TP                              |                 |
| Monitor             |                                           |                 |
| Auto Start          |                                           |                 |
| Modo connessione    | Cliente                                   |                 |
|                     |                                           |                 |
| 💫 Applicazione      |                                           |                 |
| Protocollo          | BACnet MS/TP                              |                 |
| Modo del protocollo | Master .                                  |                 |
| COM RS485           | COM 2 V                                   |                 |
| Velocita in baud    | 38400 🗸                                   |                 |
| Indirizzo MAC       | 127                                       |                 |
| Max Master          | 127                                       |                 |

Selezionare la porta RS485 del REDY (COM2 o COM3) e la velocità di trasmissione desiderata (9600, 19200, 38400, 57600 o 115200 baud):

| 6 | Applicazione        |                |
|---|---------------------|----------------|
|   | Protocollo          | BACnet MS/TP 🗸 |
|   | Modo del protocollo | Master         |
|   | COM RS485           | COM 2 V        |
|   | Velocita in baud    | 38400 🗸        |
|   | Indirizzo MAC       | 127            |
|   | Max Master          | 127            |
|   |                     |                |

## Step 2 Aggiungere una risorsa «Rete BACnet client»

Parametrizzazione 🕨 Risorse 🕨 Aggiungere una risorsa 🏲 Gruppo «Interfaccia di comunicazione»

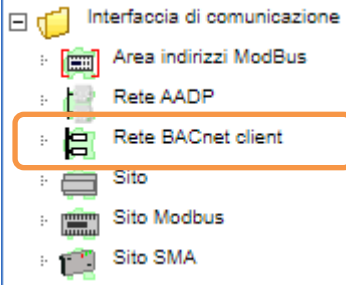

# **Step 3** Collegare la risorsa alla connessione di rete precedentemente creata:

Scheda «Parametri»

|          |            |              |                            |                    |              |        |           |       |                    | Count 0<br>Count 0<br>Count 0<br>Connected False<br>DateExchange 2000010100<br>CountExchange 0 |
|----------|------------|--------------|----------------------------|--------------------|--------------|--------|-----------|-------|--------------------|------------------------------------------------------------------------------------------------|
| Param    | etri della | risorsa      |                            |                    |              |        |           |       |                    |                                                                                                |
| Identità | Gruppo     | Informazioni | Testimone                  | Giornale           | Figli (0)    | Schema | Parametri | Stato | Apparecchio BACnet |                                                                                                |
|          |            | C            | onnessione l<br>Versione l | BACnet B<br>BACnet | ACnet.Client | ione   | ▼ 100     |       |                    |                                                                                                |

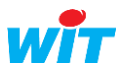

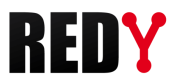

### **Step 4 Esplorare la rete** per cercare gli apparecchi presenti nella rete

Icona «Lente di ingrandimento» nella barra delle azioni dei Parametri della risorsa

|              |                  |            |          |           |             |           |       |                    |     |       |     |    | 0   |
|--------------|------------------|------------|----------|-----------|-------------|-----------|-------|--------------------|-----|-------|-----|----|-----|
| Parametri o  | della risorsa    |            |          |           |             |           |       |                    | P . | 🏂 🗮 🔹 | / 🔊 | 28 | • 💙 |
| ldentità Gru | ppo Informazioni | Testimone  | Giornale | Figli (1) | Schema      | Parametri | Stato | Apparecchio BACnet | 1   |       |     |    |     |
| -            |                  |            |          | Comunic   | azione      |           |       |                    |     |       |     |    |     |
|              | C                | onnessione | BACnet   | BACnet.BA | Cnet Client |           |       |                    |     |       |     |    |     |
|              |                  | Version    | BACnet   | /1.0.8    |             |           |       |                    |     |       |     |    |     |
|              |                  |            |          |           |             |           |       |                    |     |       |     |    |     |

Una finestra si apre, Cliccare nuovamente sull'icona lente di ingrandimento per avviare la ricerca:

| E | Apparecchio BACnet |            |                              |                                                         | $\mathcal{P}$ | 1 6 | 2 |   |
|---|--------------------|------------|------------------------------|---------------------------------------------------------|---------------|-----|---|---|
|   |                    | (          | ✔ Confermare la scelta       |                                                         |               |     |   |   |
|   |                    |            | La ricerca si effettua sulle | colonne: Descrizione, ID, Modello, Costruttore, Stato 🔎 |               |     |   | 0 |
|   | Descrizione        | ID Modello | Costruttore                  | Stato                                                   |               |     |   |   |
|   |                    |            |                              |                                                         |               |     |   |   |

Gli apparecchi rilevati vengono elencati:

| Apparecchio BACnet (3 | 5)    |             |                                    |                                                    | P 🛛 | 10 | 2 |         |
|-----------------------|-------|-------------|------------------------------------|----------------------------------------------------|-----|----|---|---------|
|                       |       |             | 🗸 Confermare la scelta             |                                                    |     |    |   |         |
|                       |       |             | La ricerca si effettua sulle colon | ne: Descrizione, ID, Modello, Costruttore, Stato 🔎 |     |    |   | $\odot$ |
| Descrizione           | ID    | Modello     | Costruttore                        | Stato                                              |     |    |   | 5       |
| G3.8000               | 8000  | G3          | Red Lion Controls Inc.             | operational                                        |     |    |   |         |
| L-IP BACnet Router    | 17800 | LIP-ME201   | LOYTEC electronics GmbH            | operational                                        |     |    |   |         |
| ECB_PTU_208_          | 10001 | ECB_PTU_208 | Distech Controls, Inc.             | operational                                        |     |    |   |         |

L'area di ricerca permette di filtrare i risultati della ricerca:

La ricerca si effettua sulle colonne: Descrizione, ID, Modello, Costruttore, Stato 🔎

#### Le colonne della tabella permettono di ordinare in modo ascendente o discendente:

| Descrizione        | V ID  | Modello     | Costruttore             | Stato       | 2 |
|--------------------|-------|-------------|-------------------------|-------------|---|
| L-IP BACnet Router | 17800 | LIP-ME201   | LOYTEC electronics GmbH | operational |   |
| ECB_PTU_208_       | 10001 | ECB_PTU_208 | Distech Controls, Inc.  | operational |   |
| G3.8000            | 8000  | G3          | Red Lion Controls Inc.  | operational |   |

#### **Step 5 Selezionare gli apparecchi** desiderati e cliccare su «Confermare la scelta»:

| Apparecchio BACnet      | t (3) |             |                                    |                                                     | 🔎 🗗 🗗 | 2 |         |
|-------------------------|-------|-------------|------------------------------------|-----------------------------------------------------|-------|---|---------|
|                         |       |             | ✔ Confermare la scelta             |                                                     |       |   |         |
|                         |       |             | La ricerca si effettua sulle colon | nne: Descrizione, ID, Modello, Costruttore, Stato 🔎 |       |   | $\odot$ |
| Descrizione VID Modello |       |             | Costruttore                        | Stato                                               | -     |   | 2       |
| L-IP BACnet Router      | 17800 | LIP-ME201   | LOYTEC electronics GmbH            | operational                                         |       |   |         |
| ECB_PTU_208_            | 10001 | ECB_PTU_208 | Distech Controls, Inc.             | operational                                         |       |   |         |
| G3.8000                 | 8000  | G3          | Red Lion Controls Inc.             | operational                                         |       |   |         |

Per ogni apparecchio selezionato viene creata una risorsa «Periferica BACnet»:

| Param                      | ametri della risorsa |                  |           |          |           |        |           |                  |                    |       | S 🔊 | 2 😔 | ⇒ |
|----------------------------|----------------------|------------------|-----------|----------|-----------|--------|-----------|------------------|--------------------|-------|-----|-----|---|
| Identità Gruppo Informazio |                      | opo Informazioni | Testimone | Giornale | Figli (2) | Schema | Parametri | Stato            | Apparecchio BACnet |       |     |     |   |
|                            |                      | Descrizione \    |           | Valore   |           |        |           | Tipo             |                    | Stato |     |     |   |
|                            |                      | G3.8000          |           |          | Connes    | SSO    |           |                  | Periferica BACne   | ŧ     |     | 6   | 2 |
| ▲▼                         |                      | ECB_PTU_208_     |           | Connes   | 6SO       |        |           | Periferica BACne | ŧ                  |       | 6   | 2   |   |

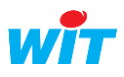

(i)

i

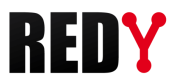

# 2.1.2 Risorsa «Periferica BACnet»

## Step 1 Ricerca degli oggetti BACnet

Dalla scheda «Parametri» o «Elenco degli oggetti» di una risorsa Periferica BACnet, cliccare sulla lente di ingrandimento per avviare la ricerca degli oggetti dell'apparecchio:

| Parametri della ris | orsa         |         |                       |                 |                  |       |                  | æ             | . 🛃 🔎     | 🗸 🔊 着      | 2 😔      | ≽    |
|---------------------|--------------|---------|-----------------------|-----------------|------------------|-------|------------------|---------------|-----------|------------|----------|------|
| Identità Gruppo Inf | ormazioni Te | stimone | Giornale Figli (0) So | chema Parametri | Proprietà BACnet | Stato | Elenco degli ogg | getti         |           |            |          |      |
| Descrizione         | ID           | Tipo    | Unità                 | Ex              | xport Impo       | rt    | Stato A          | ck.Export Err | .Export / | Ack.Import | t Err.Im | port |
|                     |              |         |                       |                 |                  |       |                  |               |           |            |          |      |

La finestra di ricerca si apre e la ricerca si avvia automaticamente.

| 🔋 Elenco degli oggetti dell'a | ppareccl | nio "ECE | 3_PTU_208_" (59)                                              | × |
|-------------------------------|----------|----------|---------------------------------------------------------------|---|
| Lettura in corso 0%           |          |          |                                                               |   |
|                               |          |          | La ricerca si effettua sulle colonne: ID, Descrizione, Tipo 🔎 | Ø |
| Descrizione                   | ID       | Tipo     | Valore                                                        |   |

## Step 2 Selezionare gli oggetti BACnet

Nell'elenco degli oggetti rilevati selezionare gli oggetti desiderati e poi cliccare su «Confermare la scelta» per creare la lista degli oggetti BACnet.

| Confermare la scelta  La ricerca si effettua sulle colonne: ID, Descrizione, Tipo  Descrizione ID Tipo Valore  SetPtOffcet 28 ANALOG VALUE 0 000000 |   | 0 |
|----------------------------------------------------------------------------------------------------|---|---|
| La ricerca si effettua sulle colonne: ID, Descrizione, Tipo<br>Descrizione ID Tipo Valore SetPtOffeet 28 ANALOG VALUE 0000000                       |   |   |
| Descrizione         ID         Tipo         Valore           SetPtOffset         28         ANALOG VALUE         -0.000000                          |   |   |
| SatPtOffsat 28 ANALOG VALUE _0.000000                                                                                                    |   |   |
|                                                                                                    | ⊻ |   |
| LuxSetpoint 29 ANALOG VALUE 70.00000                                                                                                    |   |   |
| ReflexFactor 30 ANALOG VALUE 0.000000                                                                                                    |   |   |
| LightPower 31 ANALOG VALUE 0.000000                                                                                                    |   |   |
| MinLightCmd 32 ANALOG VALUE 0.000000                                                                                                    |   |   |
| EffectSP 33 ANALOG VALUE 21.500000                                                                                                    |   |   |
| LightOffset 34 ANALOG VALUE 0.000000                                                                                                    |   |   |
| FreezeProtSp 35 ANALOG VALUE 0.000000                                                                                                    |   |   |
| ActCoolSP 36 ANALOG VALUE 23.500000                                                                                                    |   |   |
| ActHeatSP 37 ANALOG VALUE 21.500000                                                                                                    |   |   |
| UnoccCoolSP 38 ANALOG VALUE 24.500000                                                                                                    |   |   |
| StandbyCoolSP 39 ANALOG VALUE 24.000000                                                                                                    |   |   |
| OccCoolSP 40 ANALOG VALUE 23.500000                                                                                                    |   |   |
| OccHeatSP 41 ANALOG VALUE 21.500000                                                                                                    |   |   |
| StandbyHeatSP 42 ANALOG VALUE 0.000000                                                                                                    |   |   |
| UnoccHeatSP 43 ANALOG VALUE -0.500000                                                                                                    |   |   |
| TerminalLoad 44 ANALOG VALUE 0.000000                                                                                                    |   |   |
| MS1.SetPtOffsetAV 45 ANALOG VALUE 0.000000                                                                                                    |   |   |
| ChgOverDelay 46 ANALOG VALUE 0.000000                                                                                                    |   |   |
| HoldTime 47 ANALOG VALUE 0.000000                                                                                                    |   |   |
|                                                                                                    |   |   |
| 🔀 < Pagina 🛽 🗸 / 9 🕨 🔰                                                                                                    |   |   |

L'icona 🖻 permette di selezionare tutto. L'icona 🖻 permette di deselezionare tutto.

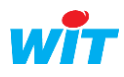

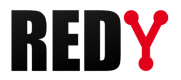

Per ogni oggetto selezionato viene creata una risorsa di tipo «Import/Export»:

| Param    | netri d | ,                                     | / 🔊 🛛                                   | 2 📚                         | _ ≫   |          |   |
|----------|---------|---------------------------------------|-----------------------------------------|-----------------------------|-------|----------|---|
| Identità | Gru     | ppo Informazioni Testimone Giornale F | igli (12) Schema Parametri Proprietà BA | Cnet Stato Liste des objets |       |          |   |
| 2        |         | Descrizione                           | Valore                                  | Тіро                        | Stato |          |   |
|          | - 婉     | SetPtOffset                           | 0,0 no-units                            | Import/Export Real          |       | <b>1</b> | 2 |
|          | - 100   | LuxSetpoint                           | 70,0 no-units                           | Import/Export Real          |       | <b>1</b> | 2 |
| ▲▼       | - 200   | LightPower                            | 0,0 no-units                            | Import/Export Real          |       | <i>•</i> | 2 |
|          | - 100   | MinLightCmd                           | 0,0 no-units                            | Import/Export Real          |       | <b>1</b> | 2 |
|          | - 200   | FreezeProtSp                          | 0,0 no-units                            | Import/Export Real          |       | <b>1</b> | 2 |
|          | - 100   | ActCoolSP                             | 23,5 no-units                           | Import/Export Real          |       | <b>1</b> | 2 |
|          | - 100   | UnoccCoolSP                           | 24,5 no-units                           | Import/Export Real          |       | <b>1</b> | 2 |
|          | - 200   | OccHeatSP                             | 21,5 no-units                           | Import/Export Real          |       | <b>1</b> | 2 |
|          | 304     | StandbyHeatSP                         | 0,0 no-units                            | Import/Export Real          |       | <b>1</b> | 2 |

Ø)

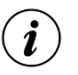

İ

L'area di ricerca permette di filtrare i risultati della ricerca:

La ricerca si effettua sulle colonne: ID, Descrizione, Tipo 🔎

Tutti gli oggetti BACnet presenti nell'apparecchio sono elencati alla fine dell'esplorazione, compresi quelli che non sono supportati dalla versione REDY utilizzata. Questi oggetti non sono tuttavia selezionabili o editabili:

| CtrlGroupLight3 | 49 | BINARY VALUE | inactive |  |
|-----------------|----|--------------|----------|--|
| CtrlGroupLight4 | 50 | BINARY VALUE | active   |  |
| PID_Cool        | 1  | LOOP         |          |  |
| PID_Heat        | 2  | LOOP         |          |  |

## Proprietà BACnet:

| aen | tita Gruppo Informazioni Test | mone Giornale Figli (12) Schema Parametri Proprieta BAChet | State |
|-----|-------------------------------|------------------------------------------------------------|-------|
|     | Etichetta                     | Valore                                                     |       |
| N.  | ObjectId                      | 10001                                                      |       |
| N   | ObjectType                    | DEVICE                                                     |       |
| A   | ObjectName                    | ECB_PTU_208_                                               | 1     |
| A   | ObjectDesc                    |                                                            |       |
| A   | SysStatus                     | operational                                                |       |
| A   | VendorName                    | Distech Controls, Inc.                                     |       |
| N   | Vendorld                      | 364                                                        |       |
| A   | ModelName                     | ECB_PTU_208                                                | 1     |
| A   | FirmRev                       | 1.2.13337.1                                                | 1     |
| A   | SoftVers                      | B:2.2.12271.1 A:2.3.15043.1                                | 1     |
| N   | PtclVers                      | 1                                                          |       |
| N   | PtclRev                       | 9                                                          |       |

Le proprietà BACnet della risorsa «Periferica BACnet» presenta le principali caratteristiche dell'apparecchio BACnet (dati costruttore).

La risorsa Device BACnet legge gli oggetti del server in base alla «Ciclo di lettura» impostato:

| Paramètres de la res   | source      |                |              |            |               |                   |      |                  |
|------------------------|-------------|----------------|--------------|------------|---------------|-------------------|------|------------------|
| Identité Groupe Inform | ations Témo | oin Journal    | Enfants (12) | Schéma     | Paramètres    | Propriétés BACnet | Etat | Liste des objets |
|                        |             |                | — Paramètre  | s BACnet   |               |                   |      |                  |
|                        |             | Identifia      | nt 100       |            | Type de l'obj | et DEVICE         |      |                  |
|                        |             | Adresse MA     | C C0:44:01:9 | 8:BA:C0    |               |                   |      |                  |
| l í                    | Tempo cycle | e de lecture ( | <b>s)</b> 80 | ] <b>%</b> |               |                   |      |                  |
|                        | Tempo cycle | e d'écriture ( | s) 0         |            |               |                   |      |                  |

La scrittura viene fatta su cambiamento del valore quando il «Ciclo di scrittura» è uguale a 0. Se il «Ciclo di scrittura» è valorizzato, la scrittura viene eseguita periodicamente. Elenco Oggetti:

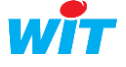

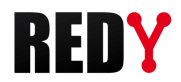

L'elenco degli oggetti presenta caratteristiche, valori e statistiche di funzionamento di ciascun oggetto.

| Para  | ametri della risorsa             |        |                       |                 |            |            |                   | (          | @ 📝 🔎      | ି 🗸 🔊 着    | P 🕹 😽      |
|-------|----------------------------------|--------|-----------------------|-----------------|------------|------------|-------------------|------------|------------|------------|------------|
| Ident | tità Gruppo Informazioni Testimo | ne Gio | rnale Figli (12) Sche | ma Parametri Pr | oprietà BA | Cnet Stato | Elenco degli ogge | tti        |            |            |            |
|       | Descrizione                      | ID     | Tipo                  | Unità           | Export     | Import     | Stato             | Ack.Export | Err.Export | Ack.Import | Err.Import |
| 34    | CO2Input                         | 1      | ANALOG INPUT          | no-units        |            | 0          | 0,0 no-units      |            |            | 1          | 0          |
| 304   | SetPtOffset                      | 2      | ANALOG INPUT          | no-units        |            | 0          | 0,0 no-units      |            |            | 1          | 0          |
| 304   | TempSensor                       | 3      | ANALOG INPUT          | no-units        |            | -327       | -327,0 no-units   |            |            | 1          | 0          |
| 304   | ComSensor 1 Temp                 | 5001   | ANALOG INPUT          | no-units        |            | 0          | 0,0 no-units      |            |            | 1          | 0          |
| 304   | ComSensor 1 Humid                | 5002   | ANALOG INPUT          | no-units        |            | 0          | 0,0 no-units      |            |            | 1          | 0          |
| 304   | ComSensor 1 CO2                  | 5003   | ANALOG INPUT          | no-units        |            | 0          | 0,0 no-units      |            |            | 1          | 0          |
| 304   | Multi Sensor 1 Sensor Temp       | 7001   | ANALOG INPUT          | no-units        |            | 0          | 0,0 no-units      |            |            | 1          | 0          |
| 304   | Multi Sensor 1 Sensor Lux        | 7002   | ANALOG INPUT          | no-units        |            | 0          | 0,0 no-units      |            |            | 1          | 0          |
| 304   | Multi Sensor 1 Remote Temp       | 7004   | ANALOG INPUT          | no-units        |            | 0          | 0,0 no-units      |            |            | 1          | 0          |

L'icona e permette di visualizzare la lista degli oggetti in una finestra che dispone delle funzioni di ricerca e ordinamento.

| <b>6</b> | lenco degli oggetti dell'apparecchio "ECB_PTU_208_" (                      | (12) - Internet Explorer |    |              |          |                      |        |        |               |            |            |            |            |    | 8     |
|----------|----------------------------------------------------------------------------|--------------------------|----|--------------|----------|----------------------|--------|--------|---------------|------------|------------|------------|------------|----|-------|
| Y        | http://192.68.1.148/WSID0000153396/easy/RESS/R0000                         | 1/R00028-1043            |    |              |          |                      |        |        |               |            |            |            |            |    |       |
|          | Elenco degli oggetti dell'apparecchio "E                                   | ECB_PTU_208_" (12)       |    |              |          |                      |        |        |               |            |            |            | 🌼 🔂 🗸      | 12 | ۵     |
|          | La ricerca si effettua sulle colonne. Descrizione, ObjectName, ID, Tipo (O |                          |    |              |          |                      |        |        |               |            |            |            | 0          |    |       |
|          | Descrizione                                                                | ObjectName               | ID | Tipo         | Unità    | Unit                 | Export | Import | Stato         | Ack.Export | Err.Export | Ack.Import | Err.Import |    |       |
| 200      | SetPtOffset                                                                | SetPtOffset              | 28 | ANALOG VALUE | no-units | delta-degrees-kelvin | 0      | 0      | 0,0 no-units  | 0          | 0          | 184        | 0          | -  | 2     |
| 200      | LuxSetpoint                                                                | LuxSetpoint              | 29 | ANALOG VALUE | no-units | luxes                | 0      | 70     | 70,0 no-units | 0          | 0          | 184        | 0          | -  | 2     |
| 200      | LightPower                                                                 | LightPower               | 31 | ANALOG VALUE | no-units | luxes                | 0      | 0      | 0,0 no-units  | 0          | 0          | 184        | 0          | -  | 2     |
| 200      | MinLightCmd                                                                | MinLightCmd              | 32 | ANALOG VALUE | no-units | percent              | 0      | 0      | 0,0 no-units  | 0          | 0          | 184        | 0          | -  | 2     |
| 200      | FreezeProtSp                                                               | FreezeProtSp             | 35 | ANALOG VALUE | no-units | degrees-celsius      | 0      | 0      | 0,0 no-units  | 0          | 0          | 184        | 0          | -  | 2     |
| 200      | ActCoolSP                                                                  | ActCoolSP                | 36 | ANALOG VALUE | no-units | degrees-celsius      | 0      | 23,5   | 23,5 no-units | 0          | 0          | 184        | 0          | -  | 2     |
| 200      | UnoccCoolSP                                                                | UnoccCoolSP              | 38 | ANALOG VALUE | no-units | degrees-celsius      | 0      | 24,5   | 24,5 no-units | 0          | 0          | 184        | 0          | -  | 2     |
|          | 17                                                                         |                          |    | 1            |          |                      | -      |        |               | -          | -          |            | -          | _  | 10000 |

L'icona permette di modificare la lista degli oggetti in una finestra che dispone delle funzioni di ricerca e ordinamento:

Questa funzionalità permette:

- ⇒ La diagnosi di eventuali errori, fornendo le informazioni relative ai dati e alle statistiche di lettura/scrittura delle variabili.
- ➡ Di modificare più variabili nella medesima tabella. I campi modificabili sono: Descrizione, n° ID, Unità.
- $\Rightarrow$  Di aggiungere manualmente una variabile BACnet attraverso l'icona 😉

| Elenco degli oggetti dell'apparecchio "ECB_PTU_208_" (12) - Internet Explorer |                    |    |              |          |                      |        |             | 8                      |                 |               |               |            |           |   |
|-------------------------------------------------------------------------------|--------------------|----|--------------|----------|----------------------|--------|-------------|------------------------|-----------------|---------------|---------------|------------|-----------|---|
| Y http://192.68.1.148/WSID0000153396/easy/RESS/R0000                          | 1/R00028-1043      |    |              |          |                      |        |             |                        |                 |               |               |            |           |   |
| Elenco degli oggetti dell'apparecchio "B                                      | ECB_PTU_208_" (12) |    |              |          |                      |        |             |                        |                 |               |               |            | 12        | ۵ |
|                                                                               |                    |    |              |          |                      | L      | a ricerca s | i effettua sulle color | nne: Descrizion | e, ObjectName | e, ID, Tipo 🔎 |            |           | 0 |
| Descrizione                                                                   | ObjectName         | ID | Тіро         | Unità    | Unit                 | Export | Import      | Stato                  | Ack.Export      | Err.Export    | Ack.Import    | Err.Import |           |   |
| M SetPtOffset                                                                 | SetPtOffset        | 28 | ANALOG VALUE | no-units | delta-degrees-kelvin | 0      | 0           | 0,0 no-units           | 0               | 0             | 184           | 0          | -         | 2 |
| M LuxSetpoint                                                                 | LuxSetpoint        | 29 | ANALOG VALUE | no-units | luxes                | 0      | 70          | 70,0 no-units          | 0               | 0             | 184           | 0          | <b>\$</b> | 2 |
| M LightPower                                                                  | LightPower         | 31 | ANALOG VALUE | no-units | luxes                | 0      | 0           | 0,0 no-units           | 0               | 0             | 184           | 0          | -         | 2 |
| MinLightCmd                                                                   | MinLightCmd        | 32 | ANALOG VALUE | no-units | percent              | 0      | 0           | 0,0 no-units           | 0               | 0             | 184           | 0          | -         | 2 |
| M FreezeProtSp                                                                | FreezeProtSp       | 35 | ANALOG VALUE | no-units | degrees-celsius      | 0      | 0           | 0,0 no-units           | 0               | 0             | 184           | 0          | -         | 2 |
| MACTCoolSP                                                                    | ActCoolSP          | 36 | ANALOG VALUE | no-units | degrees-celsius      | 0      | 23,5        | 23,5 no-units          | 0               | 0             | 184           | 0          | -         | 2 |

L'area di ricerca permette di filtrare i risultati della ricerca:

La ricerca si effettua sulle colonne: Descrizione, ObjectName, ID, Tipo 🔎 📀

Quando il REDY è connesso alla rete BACnet, l'icona *permette di aggiornare tutti i dati relativi agli* oggetti BACnet associati alla risorsa Periferica BACnet.

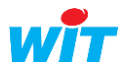

# 2.2 Parametrizzazione in modo «Sconnesso»

E' possibile parametrizzare una rete BACnet senza essere collegati agli apparecchi.

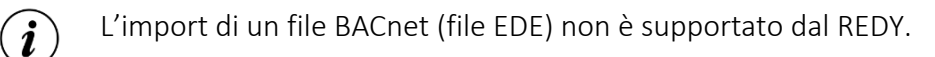

# Step 1 Aggiungere una risorsa «Rete BACnet client»

Parametrizzazione ► Risorse ► Aggiungere una risorsa ► Scheda «Interfaccia di comunicazione»

Step 2 Aggiungere un apparecchio (periferica) cliccando sull'icona 😏 della scheda 'Apparecchio BACnet'

| 🔋 Réseau BACnet client "Réseau BACnet client"                |                                |                                                             | A 20 A 20 A 20 A 20 A 20 A 20 A 20 A 20 |
|--------------------------------------------------------------|--------------------------------|-------------------------------------------------------------|-----------------------------------------|
| 📕 Stato: Connesso (3/4)                                      |                                | Vitness True<br>Count 4<br>Countok 3                        |                                         |
|                                                              | Dailer Court                   | Connected True<br>teExchange 2017091915<br>ntExchange 90949 | ~                                       |
| Parametri della risorsa                                      |                                |                                                             | a 🖸 🔂 🖓 🔅 🛱 🗸 🗞 🍣 💸                     |
| Identità Gruppo Informazioni Testimone Giornale Figli (4) So | hema Parametri Stalo Apparecch | hio BACnet                                                  | Malaas                                  |
| I -IP BACnet Router 17800 LIP-ME201                          | LOYTEC electronics GmbH        |                                                             | Connesso                                |
| G3 8000 8000 G3                                              | Red Lion Controls Inc.         |                                                             | Connesso                                |
| ECB PTU 208 10001 ECB PTU 208                                | Distech Controls Inc           | operational                                                 | Connesso                                |
| R00086 0                                                     |                                |                                                             | ##Sconnesso (Periferica sconosciuta)##  |

# Step 3 Modificare l'«Elenco degli Oggetti»

|    | Periferica BACnet "R00257"            |                          |                       |                                                   |                     | 🧭 😂 🎗                 | ø K ≺   | > :     | Х    | * |
|----|---------------------------------------|--------------------------|-----------------------|---------------------------------------------------|---------------------|-----------------------|---------|---------|------|---|
|    | Stato: ##Sconnesso (Periferica scond) | ssciuta)##               | BACnet                | Witness True<br>Fault True<br>RxDate<br>RxCount 0 |                     |                       |         |         |      | - |
| Pa | rametri della risorsa                 | Cianala Eigli (0) Cabana | Desematei   Desevietà | RACast Casts                                      | lenes desli essetti | ۷ 🔝 ک                 | 2 🗸 🕅   | 28      |      | 5 |
|    | Descrizione ID Tino                   | Unità                    | Farameur Proprieta    | Import                                            | Stato               | Ack Export Err Export | Ack Imn | ort Err | Imno | T |
|    |                                       | Jointa                   | Export                | mpon                                              | Juno                | -tomexport entexpon   | recempt | a gent  | ampe |   |

Cliccare su «Elenco degli oggetti» e poi sul bottone di modifica 📝 .

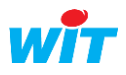

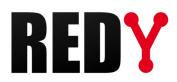

Step 4 Aggiungere degli oggetti cliccando sull'icona 😏

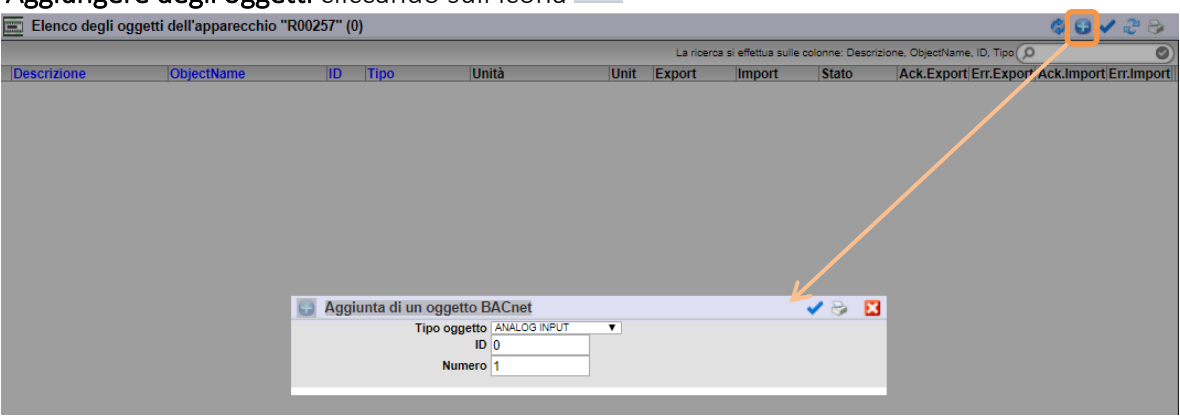

Scegliere il tipo di oggetto desiderato, l'ID del primo oggetto, il numero di oggetti e poi confermare.

Nell'esempio vengono create due variabili ANALOG OUTPUT consecutive (ID 1 e 2)

|   |     | Elenco degli oggetti dell'apparecchio "R00257" (2) 🔅 🚱 🗸 🥭 😔 |            |    |              |          |          |              |             |            |                 |              |               |            |    |   |
|---|-----|--------------------------------------------------------------|------------|----|--------------|----------|----------|--------------|-------------|------------|-----------------|--------------|---------------|------------|----|---|
| l |     |                                                              |            |    |              |          | L        | a ricerca si | effettua su | ille colon | ne: Descrizione | e, ObjectNam | e, ID, Tipo 🔎 |            |    | 0 |
|   |     | Descrizione                                                  | ObjectName | ID | Tipo         | Unità    | Unit     | Export       | Import      | Stato      | Ack.Export      | Err.Export   | Ack.Import    | Err.Import |    |   |
|   | 200 | Al1                                                          | AI1        | 1  | ANALOG INPUT | no-units | no-units |              | 0           | 0,0        |                 |              | 0             | 0          | \$ | 2 |
|   | 10  | AI2                                                          | AI2        | 2  | ANALOG INPUT | no-units | no-units |              | 0           | 0,0        |                 |              | 0             | 0          | •  | 9 |

I tipi di oggetti disponibili sono elencati nel menu a tendina relativo al Tipo di oggetto:

ANALOG OUTPUT

ANALOG OUTPU

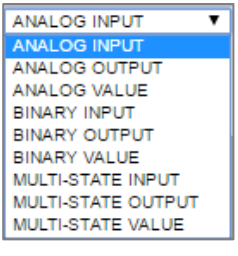

Quando il REDY sarà collegato alla rete BACnet, l'icona 🧖 permetterà di rilevare le proprietà delle variabili BACnet associate all'ID e al tipo di dato.

| 💼 Elenco degli oggetti dell'apparecchio "R00257" (2) 🔅 🗸 🖑 🏷 |                    |    |               |          |   |          |        |               |                     |                  |               |               |            |    |    |
|--------------------------------------------------------------|--------------------|----|---------------|----------|---|----------|--------|---------------|---------------------|------------------|---------------|---------------|------------|----|----|
|                                                              |                    |    |               |          |   |          |        | La ricerca s  | i effettua sulle co | Ionne: Descrizio | ne, ObjectNam | e, ID, Tipo 🕖 |            |    | 0  |
| Descrizione                                                  | ObjectName         | ID | Тіро          | Unità    |   | Unit     | Export | Import        | Stato               | Ack.Expo         | rt Err.Export | t Ack.Import  | Err.Import | t  |    |
| N A01                                                        | AO1                | 1  | ANALOG OUTPUT | no-units |   | no-units | 0      | 0             | 0,0                 | 0                | 0             | 0             | 0          | -  | 2  |
| 309 AO2                                                      | AO2                | 2  | ANALOG OUTPUT | no-units | 1 | no-units | 0      | 0             | 0,0                 | 0                | 0             | 0             | 0          | -  | 2  |
| 1                                                            |                    |    |               |          |   |          |        |               |                     |                  |               |               |            | _  |    |
|                                                              |                    |    |               |          |   |          |        |               |                     |                  |               |               |            |    |    |
|                                                              |                    |    |               |          |   |          |        |               |                     |                  |               |               |            |    |    |
| Elenco degli oggetti dell'apparecch                          | nio "G3.8000" (14) |    |               |          |   |          |        |               |                     |                  |               |               | ۵ 🕄 🔅      | 12 | ۵. |
|                                                              |                    |    |               |          | _ |          |        | La ricerca si | effettus sulle col  | onne: Descrizion | e ObjectName  | ID Time       |            |    | 0  |

0,0 no-units 0

# 2.3 Duplicazione di una periferica

G3.8000.AO1 G3.8000.AO2

Se nella rete sono presenti più apparecchi identici, è possibile duplicare una risorsa Periferica BACnet e poi modificare il sui identificante evitando di ripetere l'intera configurazione.

Cliccare sull'icona della cartella «Figli» della risorsa «Rete BACnet client» in corrispondenza della periferica ce si vuole duplicare:

| Parametri della risorsa 🤌 🔅 🤕 |       |                            |                  |        |                    | × .               |                   |       |           |   |
|-------------------------------|-------|----------------------------|------------------|--------|--------------------|-------------------|-------------------|-------|-----------|---|
| Identità                      | Grupp | o Informazioni Testimone G | ornale Figli (3) | Schema | Parametri Stato Ap | pparecchio BACnet |                   |       |           |   |
|                               |       | Descrizione                |                  |        | Valore             |                   | Tipo              | Stato |           |   |
| ▲▼                            |       | G3.8000                    |                  |        | Connesso           |                   | Periferica BACnet |       | <b>\$</b> | 2 |
| ▲▼                            |       | L-IP BACnet Router         |                  |        | Connesso           |                   | Periferica BACnet |       | <b>N</b>  | 2 |
| ▲▼                            |       | ECB_PTU_208_               |                  |        | Connesso           |                   | Periferica BACnet |       | <b>\$</b> | 2 |
|                               |       |                            |                  |        |                    |                   |                   |       |           |   |

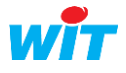

\*\*\* G3.8000.AO1

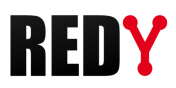

# 3 Parametrizzazione in modo Server

Il REDY permette di mettere a disposizione alcune delle sue risorse sotto forma di oggetti BACnet.

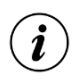

Il modo Server è supportato solo in una comunicazione TCP/IP.

Non è necessario essere connessi ad una rete BACnet per configurare il REDY.

La corrispondenza tra le risorse REDY e gli oggetti BACnet è rappresentata nella tabella seguente:

| Risorsa REDY           | Oggetti BACnet     |
|------------------------|--------------------|
| Import/Export integer  | Analog Input       |
|                        | Analog Output      |
|                        | Analog Value       |
|                        | Multi-State Input  |
|                        | Multi-State Output |
|                        | Multi-State Value  |
|                        |                    |
| Import/Export Real     | Analog Input       |
|                        | Analog Output      |
|                        | Analog Value       |
|                        |                    |
| Import/Export Digital  | Binary Input       |
|                        | Binary Output      |
|                        | Binary Value       |
|                        |                    |
| Variabile logica       | Binary Value       |
|                        |                    |
| Variabile analogica    | Analog Value       |
|                        |                    |
| Ingresso digitale (DI) | Binary Input       |
| Uscita digitale (DO)   | Binary Output      |
|                        |                    |
| Ingresso analogco (AI) | Analog Input       |
| Uscita analogica (AO)  | Analog Output      |
|                        |                    |
| Consegna logica        | Binary Value       |
|                        |                    |
| Consegna analogica     | Analog Value       |
|                        |                    |
| Agenda                 | Schedule *         |

L'oggetto «Multi-State» permette di mettere a disposizione un valore o un testo (StateText) tra n. (NbOfState).

\* L'oggetto «Schedule» è disponibile dalla versione BACnet Server v1.0.2 e REDY v10.1.0.

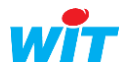

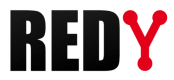

# 3.1 Risorsa Periferica BACnet

### Step 1 Configurare la «Rete BACnet» in modo Server

Configurazione ► Rete ► BACnet

| Rete        |                                |                                                                                                    | 2 3                                                                                                    |                                                                                                    |
|-------------|--------------------------------|----------------------------------------------------------------------------------------------------|----------------------------------------------------------------------------------------------------|----------------------------------------------------------------------------------------------------|
| Descrizione | Etichetta                      | Tipo                                                                                                    | Stato                                                                                                    | T                                                                                                    |
| IP          | IP                             | Rete IP                                                                                                    | Run, Ok                                                                                                    | T                                                                                                    |
| LAN         | LAN                            | Rete Ethernet (LAN)                                                                                                    | Start, Ok                                                                                                    | Τ                                                                                                    |
| BACnet      | BACnet                         | Rete BACnet                                                                                                    | Start, Ok                                                                                                    |                                                                                                    |
| 2           |                                |                                                                                                    |                                                                                                    |                                                                                                    |
|             | Rete Descrizione IP LAN BACnet | Rete           Descrizione         Etichetta           IP         IP           LAN         LAN           BACnet         BACnet | Descrizione     Etichetta     Tipo       IP     IP     Rete IP       LAN     LAN     Rete Ethernet (LAN)       BACnet     BACnet     Rete BACnet | Etichetta     Tipo     Stato       IP     IP     Rete IP     Run, Ok       LAN     LAN     Rete Ethernet (LAN)     Start, Ok       BACnet     BACnet     Rete BACnet     Start, Ok |

Configurare i parametri della scheda «Cnx»:

### **BACnet IP**

| 🍗 BACnet                                                                  |                                                  | 🔡 🗸 🚱 🕃 🖉 🖉 |
|---------------------------------------------------------------------------|--------------------------------------------------|-------------|
| BACnet Conness                                                            | sione Cnx-BACnet Client Server                   |             |
|                                                                           |                                                  |             |
| 🐞 Connessione                                                             | 9                                                |             |
| Valido<br>Stato<br>Descrizione<br>Monitor<br>Auto Start<br>Modo connes    | Stop, Busy<br>Server                             |             |
| Applicazione<br>Protocollo<br>Modo del pro<br>Porta UDP<br>Utilizzo del B | BACnet IP ▼<br>ptocollo Slave ▼<br>47812<br>BBMD |             |

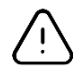

La porta UDP deve essere la medesima utilizzata dal client BACnet con il quale si deve comunicare. Il modo del protocollo deve essere «**Slave**».

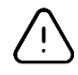

Le porte UDP previste dallo standard BACnet vanno dalla 47808 alla 47823 (BACO alla BACF).

La porta BBMD (**B**ACnet/IP **B**roadcast **M**anagement **D**evice) è utilizzata quando 2 apparecchi BACnet non fanno parte della stessa rete.

Il BBMD invia direttamente un messaggio di diffusione BACnet generato da una periferica BACnet / IP nel proprio sub-network agli altri sub-network BACnet / IP separati da un router.

| Utilizzo del BBMD | <b>v</b>     |
|-------------------|--------------|
| Porta BBMD        | 47808        |
| Indirizzo BBMD    | 192.68.1.154 |

Validare la rete:

| 🍗 BACnet           |                                 |             | 🔡 🔽 🗸 🌮 🕃 🗑 🧷 🌭 💋 |
|--------------------|---------------------------------|-------------|-------------------|
| BACnet Connessione | BACnet Client BACnet Serveur BA | ACNet MS/TP |                   |
|                    |                                 |             |                   |
| 🐞 Connessione      |                                 |             |                   |
| Valido             |                                 |             |                   |
| Stato              | Stop, Ok                        |             |                   |
| Descrizione        | BACnet Serveur                  |             |                   |
| Monitor            |                                 |             |                   |
| AutoStart          | $\checkmark$                    |             |                   |
| Modo connessione   | Cliente                         |             |                   |

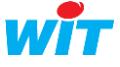

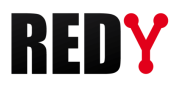

# Step 2 Accedere alla risorsa «Device BACnet»

Parametrizzazione 🕨 Risorse

| essources (396) |
|-----------------|
| Data-Center     |
| eShare          |
| Device BACnet   |
| OwnerPLUG       |
| ExtenBUS        |
| USBDevice       |
|                 |

La risorsa «Device BACnet» è presente in modo nativo nel REDY.

## **Step 3 Collegare la risorsa alla connessione di rete** creata in precedenza:

Parametrizzazione ► Risorse ► Scheda Parametri

|              | Ges       | tione                      | Paran                                                         | netrizzazione                                              | Configu          | irazione         |               |        |
|--------------|-----------|----------------------------|---------------------------------------------------------------|------------------------------------------------------------|------------------|------------------|---------------|--------|
| <b>3</b> Ci+ | Risorse   | ot oonuor '                | Insiemi                                                       | Sinottico                                                  |                  | Attributi        | Grafic        | i HTMI |
| SIL          |           | et server<br>Stato: Inibit | o<br>RBNDevices                                               |                                                            | Connected Fal    | 58               |               |        |
| Parame       | tri della | risorsa                    |                                                               |                                                            |                  |                  |               |        |
| Identità     | Gruppo    | Informazio                 | ni Testimone Giornal<br>Connessione BACnet<br>Versione BACnet | e Figli (0) Schema Par<br>Comunicazione<br>BACnet.Server V | ametri Elenco de | egli oggetti Pro | prietà BACnet | Stato  |

#### **Step 4** Dichiarare il numero ID BACnet associato al REDY:

Parametrizzazione ► Risorse ► Scheda Identità

| Parametri della risorsa                         |                                                                        | 🗸 🔊 🚑 😔 | ♦ |
|-------------------------------------------------|------------------------------------------------------------------------|---------|---|
| Identità Gruppo Informazioni Testimone Giornale | Figli (0) Schema Parametri Elenco degli oggetti Proprietà BACnet Stato |         |   |
| Valido 🗌                                        |                                                                        |         |   |
| Descrizione De                                  | evice BACnet                                                           |         |   |
| Numero di risorsa WIT-NET                       |                                                                        |         |   |
| A                                               | ttributi                                                               |         |   |
| Settori                                         | 🔻 🥩 Classi Alarmes techniques 🔻 📥 Zona 🔻 💸                             |         |   |
| Tipo di riflesso                                | flesso                                                                 |         |   |
| Tipo oggetto D                                  | EVICE ID 456                                                           |         |   |
|                                                 |                                                                        |         |   |
|                                                 |                                                                        |         |   |

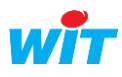

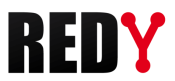

#### Step 5 Associare le risorse del REDY agli oggetti BACnet:

Parametrizzazione ► Risorse ► Scheda Elenco degli oggetti

| Parametri della risorsa                                                                                                | @ 🛃 🗸 🔊 🕹  🎸 |
|----------------------------------------------------------------------------------------------------|--------------|
| Identità Gruppo Informazioni Testimone Giornale Figli (0) Schema Parametri Elenco degli oggetti Proprietà BACnet Stato |              |
| Risorsa Tipo di risorsa Tipo oggetto                                                                                   | ID           |

Cliccare sull'icona 📝 (Modifica). La finestra "Elenco degli oggetti" viene aperta.

Selezionare la scheda «**Aggiungere un oggetto**» per selezionare le risorse da mettere a disposizione come oggetti BACnet:

| Y Elenco delle risorse (248) - Google Chrome — |                                                         |                         |                      |                         | _                      |            | $\times$ |     |
|------------------------------------------------|---------------------------------------------------------|-------------------------|----------------------|-------------------------|------------------------|------------|----------|-----|
| <b>(</b> )                                     | ) 192.68.1.153/WSID1891965727/easy/RESS/RBNDeviceS-1043 |                         |                      |                         |                        |            |          | Q   |
|                                                | Elenco delle risorse (248)                              |                         |                      |                         |                        | <b>A</b> ( | 7 🗸 🕯    | 2 😜 |
| Mod                                            | ficare gli oggetti Aggiungere un oggetto                |                         |                      |                         |                        |            |          |     |
|                                                |                                                         | La ricerca si ef        | fettua sulle colonne | : Risorsa, Type de ress | ource, Tipo oggetto, I | D(O        |          | 0   |
|                                                | Risorsa                                                 | Tipo di risorsa         |                      | Tipo oggetto            |                        | ID         |          |     |
|                                                | DO1                                                     | Uscita Digitale (DO)    |                      | BINARY OUTPUT           | Ŧ                      | 0          |          |     |
|                                                | DO2                                                     | Uscita Digitale (DO)    |                      | BINARY OUTPUT           | ¥                      | 1          |          |     |
|                                                | DO3                                                     | Uscita Digitale (DO)    |                      | BINARY OUTPUT           | T                      | 2          |          | _   |
|                                                | DO4                                                     | Uscita Digitale (DO)    |                      |                         |                        |            |          |     |
|                                                | Température bureau JFG (Pt100)                          | Ingresso Analogico (AI) |                      |                         |                        |            |          |     |
|                                                | XXXXXXXXXXXXXXXXXXXXXXXXXXXXXXXXXXXXXXX                 | Ingresso Analogico (AI) |                      |                         |                        |            |          |     |
|                                                | AI3                                                     | Ingresso Analogico (AI) |                      |                         |                        |            |          |     |
|                                                | Résistance 150 ohms                                     | Ingresso Analogico (AI) |                      |                         |                        |            |          |     |
|                                                | Moteur climatisation                                    | Ingresso Digitale (DI)  |                      |                         |                        |            |          |     |
|                                                | BP                                                      | Ingresso Digitale (DI)  |                      |                         |                        |            |          |     |
|                                                | Interrupteur TOR                                        | Ingresso Digitale (DI)  |                      |                         |                        |            |          |     |
|                                                | Voyant rouge                                            | Uscita Digitale (DO)    |                      |                         |                        |            |          |     |
|                                                | Voyant vert                                             | Uscita Digitale (DO)    |                      |                         |                        |            |          |     |
|                                                | Humidité Vaisala (0-1V)                                 | Ingresso Analogico (AI) |                      |                         |                        |            |          |     |
|                                                | Température Vaisala (0-1V)                              | Ingresso Analogico (AI) |                      |                         |                        |            |          |     |
| Ċ.                                             | AI3                                                     | Ingresso Analogico (AI) |                      |                         |                        |            |          |     |
|                                                | Sonde d'ambiance                                        | Ingresso Analogico (AI) |                      |                         |                        |            |          |     |
|                                                | DI1                                                     | Ingresso Digitale (DI)  |                      |                         |                        |            |          |     |
|                                                | DO1                                                     | Uscita Digitale (DO)    |                      |                         |                        |            |          |     |
| 0                                              | Alimentation 24V UC                                     | Variabile logica        |                      |                         |                        |            |          |     |
| ~                                              | Batterie 12V UC                                         | Variabile analogica     |                      |                         |                        |            |          |     |
| ~                                              | Temps de boucle moyen extenBUS                          | Variabile analogica     |                      |                         |                        |            |          |     |
| ~                                              | Temps de boucle moyen système                           | Variabile analogica     |                      |                         |                        |            |          |     |
| 20                                             | Tension Interne PLUG Power Double                       | Variabile analogica     |                      |                         |                        |            |          |     |

La scheda «**Modificare gli oggetti**» permette la visualizzazione e la modifica del tipo e/o dell'ID delle sole risorse selezionate come oggetti BACnet nel REDY.

| Y                                                     | Y Elenco degli oggetti (3) - Google Chrome —                                         |                                                                 |   |                                                    |                |     | $\times$ |
|-------------------------------------------------------|--------------------------------------------------------------------------------------|-----------------------------------------------------------------|---|----------------------------------------------------|----------------|-----|----------|
| 192.68.1.153/WSID1891965727/easy/RESS/RBNDeviceS-1042 |                                                                                      |                                                                 |   |                                                    |                |     | Q        |
| 📑 Elenco degli oggetti (3)                            |                                                                                      |                                                                 |   |                                                    | d 🗸 🛛          | 2 😔 |          |
| Modi                                                  | ficare gli oggetti Aggiungere un oggetto                                             |                                                                 |   |                                                    |                |     |          |
|                                                       | La ricerca si effettua sulle colonne: Risorsa, Type de ressource, Tipo oggetto, ID 🔎 |                                                                 |   |                                                    |                | Ø   |          |
|                                                       |                                                                                      |                                                                 |   |                                                    |                |     |          |
|                                                       | Risorsa                                                                              | Tipo di risorsa                                                 |   | Tipo oggetto                                       | ID             |     |          |
| <u></u>                                               | Risorsa<br>DO1                                                                       | Tipo di risorsa<br>Uscita Digitale (DO)                         |   | Tipo oggetto<br>BINARY OUTPUT                      | <b>ID</b><br>0 |     |          |
|                                                       | Risorsa<br>DO1<br>DO2                                                                | Tipo di risorsa<br>Uscita Digitale (DO)<br>Uscita Digitale (DO) | • | Tipo oggetto<br>BINARY OUTPUT V<br>BINARY OUTPUT V | ID<br>0<br>1   |     |          |

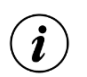

L'ID deve essere univoco per le risorse associate allo stesso tipo di oggetto.

La parametrizzazione è terminata. Non resta che assicurarsi che la rete sia correttamente connessa verificando lo stato delle connessione nella cartella "Stato"

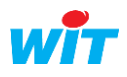

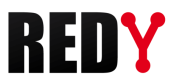

# 3.1 Proprietà BACnet delle risorse

Ad ogni tipo di risorsa REDY sono associate delle proprietà BACnet; alcune di queste possono essere modificate nella scheda **Proprietà BACnet**:

# Consegna analogica (Analog Value)

|        | Label         | Valeur              |
|--------|---------------|---------------------|
| $\sim$ | ObjectId      | 5                   |
| $\sim$ | ObjectType    | ANALOG VALUE        |
| A      | ObjectName    | Consigne Analogique |
| A      | ObjectDesc    |                     |
| A      | StatusFlags   |                     |
| N      | EventState    | 0                   |
|        | OutOfService  |                     |
| N      | PresentValue  | 0                   |
| A      | Unit          | no-units 🔻          |
| A      | PriorityArray |                     |
| $\sim$ | RelinquishDef | 0                   |

PresentValueValore della risorsa.UnitUnità di misura.RelinquishDefValore predefinito dell'oggetto (PresentValue) quando nessuna priorità è definita.

# Ingresso analogico (Analog Input)

|        | Label        | Valeur       |
|--------|--------------|--------------|
| $\sim$ | ObjectId     | 2            |
| N.     | ObjectType   | ANALOG INPUT |
| A      | ObjectName   |              |
| A      | ObjectDesc   |              |
| A      | StatusFlags  |              |
| N      | EventState   | 0            |
|        | OutOfService |              |
| N      | PresentValue | 0            |
| A      | Unit         | no-units 🔻   |
| $\sim$ | CovInc       | 1            |

PresentValue Valore della risorsa.

Unit Unità di misura.

CovInc Definisce il delta variazione per il quale il valore è trasmesso.

## Uscita analogica (Analog Output):

|        | Label         | Valeur        |
|--------|---------------|---------------|
| N.     | ObjectId      | 2             |
| $\sim$ | ObjectType    | ANALOG OUTPUT |
| A      | ObjectName    |               |
| A      | ObjectDesc    |               |
| A      | StatusFlags   |               |
| $\sim$ | EventState    | 0             |
|        | OutOfService  |               |
| N      | PresentValue  | 0             |
| A      | Unit          | no-units 🔻    |
| A      | PriorityArray |               |
| N      | RelinquishDef | 0             |

Valore della risorsa.

PresentValue Unit RelinquishDef

Unità di misura. Def Valore predefinito dell'oggetto (PresentValue) quando nessuna priorità è definita.

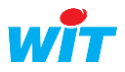

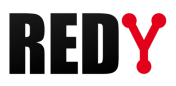

# Consegna logica (Binary value):

|        | Label         | Valeur                            |
|--------|---------------|-----------------------------------|
| $\sim$ | ObjectId      | 66                                |
| $\sim$ | ObjectType    | BINARY VALUE                      |
| A      | ObjectName    | Consigne Logique pour voyant vert |
| A      | ObjectDesc    |                                   |
| A      | StatusFlags   |                                   |
| $\sim$ | EventState    | 0                                 |
|        | OutOfService  |                                   |
|        | PresentValue  |                                   |
| A      | InactiveText  |                                   |
| A      | ActiveText    |                                   |
| A      | PriorityArray | ;;;;;;;0                          |
| •      | RelinquishDef |                                   |

PresentValueValore della risorsa.RelinquishDefValore predefinito dell'oggetto (PresentValue) quando nessuna priorità è definita.

## Ingresso digitale (Binary Input):

|        | Label        | Valeur       |
|--------|--------------|--------------|
| N      | ObjectId     | 2            |
| $\sim$ | ObjectType   | BINARY INPUT |
| A      | ObjectName   |              |
| A      | ObjectDesc   |              |
| A      | StatusFlags  |              |
| $\sim$ | EventState   | 0            |
|        | OutOfService |              |
|        | PresentValue |              |
| A      | InactiveText | OFF          |
| A      | ActiveText   | ON           |
|        | Polarity     |              |

PresentValue Valore della risorsa.

# Import/Export Integer (Multi-State Output o Value):

|    | Label         | Valeur                    |
|----|---------------|---------------------------|
| N  | ObjectId      | 2                         |
| N  | ObjectType    | MULTI-STATE OUTPUT        |
| A  | ObjectName    | Multi-state sortie        |
| A  | ObjectDesc    |                           |
| A  | StatusFlags   | {false,false,false,false} |
| N  | EventState    | 0                         |
| -  | OutOfService  |                           |
| N  | PresentValue  | 10                        |
| N  | NbOfState     | 20                        |
| ۲  | StateText     | BLOB                      |
| A  | PriorityArray |                           |
| N. | RelinguishDef | 1                         |

PresentValue Valore della risorsa.

NbOfState Numero di stati possibili.

RelinquishDef Valore predefinito dell'oggetto (PresentValue) quando nessuna priorità è definita.

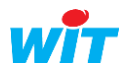

# Agenda (Schedule) :

|        | Label             | Valeur                    |
|--------|-------------------|---------------------------|
| $\sim$ | ObjectId          | 10                        |
| $\sim$ | ObjectType        | SCHEDULE                  |
| A      | ObjectName        | MySchedule 10             |
| A      | ObjectDesc        |                           |
| A      | PresentValue      | 4                         |
| A      | EffectivePeriod   | 31/12/59/3-*              |
|        | Weekly            | BLOB                      |
|        | ExceptSchedule    | BLOB                      |
| A      | ScheduleDefault   | 4                         |
|        | ObjectPropertyRef | BLOB                      |
| $\sim$ | PriorityWriting   | 16                        |
| A      | StatusFlags       | {false,false,false,false} |
| $\sim$ | Reliability       | 0                         |
| •      | OutOfService      |                           |

# 3.1 Livello di priorità

Ad ogni variabile BACnet è associata una priorità che corrisponde alla proprietà «Priority Array» del protocollo BACnet. La scheda "**Proprietà BACNet**" permette la definizione della priorità di ogni variabile. La scala di priorità va da 1 a 16. Il livello di priorità 16 è il più basso, il livello 1 il più alto.

| · · · · · · · · · · · · · · · · · · ·                                         | / 🔊 🤔 😔 | ≈ |  |  |  |
|-------------------------------------------------------------------------------|---------|---|--|--|--|
| Trattamento uscita Proprietà BACnet Stato                                     |         |   |  |  |  |
| Parametri BACnet server                                                       |         |   |  |  |  |
| Livello di priorità 18 🔻 Cancellazione del livello di priorità 16 📃 Eliminare |         |   |  |  |  |

Più di un «Client» può scrivere il valore della risorsa (PresentValue). Il valore con la priorità più alta viene preso in conto e assegnato a «PresentValue».

Nel caso in cui una periferica con priorità inferiore tenta di scrivere un valore, questo non sarà preso in conto.

Perché il comando sia possibile, la variabile «OutOfService» deve essere attiva.

E' possibile resettare le priorità cliccando sul bottone Eliminare.

Esempio di funzionamento del «PriorityArray»:

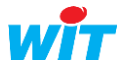

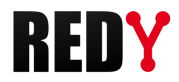

| Livello | Valore  |                                                                           | Livello | Valore   |
|---------|---------|---------------------------------------------------------------------------|---------|----------|
|         |         | 1                                                                         |         |          |
| 1       |         | 1                                                                         | 1       |          |
| 2       |         |                                                                           | 2       |          |
| 3       |         | Cancellazione della priorità 4 🗳                                          | 3       |          |
| 4       | 27      |                                                                           | 4       |          |
| 5       |         | Parametri BACnet server                                                   | 5       |          |
| 6       |         | Livello di priorità 4 V Cancellazione del livello di priorità 4 Eliminare | 6       |          |
| 7       |         |                                                                           | 7       |          |
| 8       |         |                                                                           | 8       |          |
| 9       | 58      |                                                                           | 9       | 58       |
| 10      |         |                                                                           | 10      |          |
| 11      |         |                                                                           | 11      |          |
| 12      |         |                                                                           | 12      |          |
| 13      |         |                                                                           | 13      |          |
| 14      | 65      |                                                                           | 14      | 65       |
| 15      |         |                                                                           | 15      |          |
| 16      |         |                                                                           | 16      |          |
| 4       |         |                                                                           |         | <b>}</b> |
| Prese   | ntValue |                                                                           | Preser  | ntValue  |
|         | 27      |                                                                           | 5       | 58       |

I valori sono scritti in «PresentValue» secondo il loro livello di priorità.

Se non ci sono valori nella tabella, il valore dell'oggetto è quello definito in «RelinquishDef».

Quando la tabella delle priorità è vuota appare cosi:

| A | PriorityArray |   |  |
|---|---------------|---|--|
|   |               | - |  |

Il valore 27 è scritto con una priorità 16:

A PriorityArray

Il valore 22 è scritto da un comando con priorità 10, che è prioritario rispetto al valore 27 e viene quindi assegnato come «PresentValue»:

| $\sim$ | PresentValue  | 22               |  |
|--------|---------------|------------------|--|
| A      | Unit          | no-units 🔻       |  |
| A      | PriorityArray | ;;;;;;;22;;;;;27 |  |

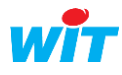